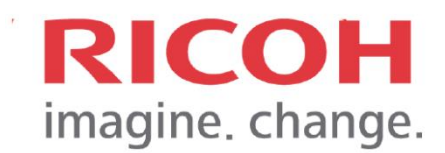

# คู่มือการติดตั้งและการใช้งานซอฟต์แวร์ Cumo-nect Office (Office Essential + Scan)

#### สารบัญ

| 1. | แนะนำผลิตภัณฑ์                                                | 1  |
|----|---------------------------------------------------------------|----|
|    | 1.1 Cumo-nect Office คืออะไร ?                                | 1  |
|    | 1.2 Cumo-nect Office แต่ละแพ็กเกจ                             | 1  |
| 2. | การลงทะเบียนเครื่องพิมพ์และการติดตั้งซอฟต์แวร์                | 2  |
|    | 2.1 การติดตั้งซอฟต์แวร์                                       | 2  |
| 3. | การตั้งค่าซอฟต์แวร์                                           | 4  |
|    | 3.1 หน้าต่าง Workplace                                        | 4  |
|    | 3.2 การระบุตัวตนใช้งานเครื่องพิมพ์                            | 4  |
|    | 3.3 การลงทะเบียนผู้ใช้งาน และกำหนดสิทธิ์การใช้งานเครื่องพิมพ์ | 7  |
|    | 3.4 การติดตั้งไดรฟ์เวอร์เครื่องพิมพ์                          | 15 |
|    | 3.5 การเชื่อมต่ออุปกรณ์อ่านบัตร                               | 20 |
| 4. | คุณสมบัติเพิ่มเติม                                            | 23 |
|    | 4.1 รายงานการพิมพ์เอกสาร                                      | 23 |
|    | 4.2 Scan to Me                                                | 28 |

#### 1. แนะนำผลิตภัณฑ์

#### 1.1 Cumo-nect Office คืออะไร

Cumo-nect Office คือซอฟต์แวร์ที่ทำงานบนแพลตฟอร์มรูปแบบคลาวด์ ซึ่งมีความสามารถ ในการบริหารจัดการผู้ใช้งานระบบพิมพ์เอกสาร โดยมีวัตถุประสงค์เพื่อตอบสนองความต้องการ พื้นฐานของลูกค้า SMB ซึ่งสามารถเลือก แพ็กเกจเฉพาะส่วนที่ต้องการใช้งานได้ โดย Cumo-nect Office ประกอบด้วย 5 คุณสมบัติหลักดังนี้

- Scan to Me
- Device Management
- Reporting
- SecurePrint
- Authentication

#### 1.2 Cumo-nect Office แต่ละแพ็กเกจ

| Functions                    | Office Essential | Office Essential<br>+ Flex Release | Office Essential<br>+ Scan | Office Elite |
|------------------------------|------------------|------------------------------------|----------------------------|--------------|
| Device Management            | $\checkmark$     | $\checkmark$                       | $\checkmark$               | $\checkmark$ |
| Reporting                    | $\checkmark$     | $\checkmark$                       | $\checkmark$               | $\checkmark$ |
| Authentication               | $\checkmark$     | $\checkmark$                       | $\checkmark$               | $\checkmark$ |
| Flex Release                 |                  | $\checkmark$                       |                            | $\checkmark$ |
| Scan to Me                   |                  |                                    | $\checkmark$               | $\checkmark$ |
| Cloud Connectors* (OCR Plus) |                  |                                    |                            | $\checkmark$ |

หมายเหตุ\* : Cloud Connectors ประกอบไปด้วย One Drive, Google Drive, Box, Dropbox, SharePoint และ DocuWare

#### การติดตั้งซอฟต์แวร์

#### 2.1 การลงทะเบียนเครื่องพิมพ์และการติดตั้งซอฟต์แวร์

ขั้นตอนการลงทะเบียนและติดตั้งซอฟต์แวร์

- ดาวน์โหลด RICOH Cumo-nect Office และ Cumo-nect OCR Plus ผ่าน Application Site ของเครื่องพิมพ์
- เมื่อติดตั้งเสร็จจะปรากฏไอคอน RICOH Smart Integration และ Cloud Setting ตามภาพประกอบ

| \$560038                                                                                                    | E.                                      | Logout (                                                     | Machine Administrator  | E.             | Deny admin's operation, tap here | 2 ? Logout       | τι |
|----------------------------------------------------------------------------------------------------|-----------------------------------------|--------------------------------------------------------------|------------------------|----------------|----------------------------------|------------------|----|
| application Site                                                                                                    |                                         | Admin. Menu Information                                      | 4                      | 1              | ų so                             | -                |    |
| All                                                                                                    | Jearch by Category                      |                                                              | Сору                   | Scanner        | Print/Scan (Memory               | Application Site |    |
| 🤏 ID Card Copy 🛛 >                                                                                                    | RICOH Cumo-nect      S     Office       | Cumo-nect OCR                                                |                        |                | Storage Device)                  |                  | _  |
| Copy both sides of ID card to one page.                                                                                                    | Setup app for RICOH Cumo-nect<br>Office | Transform paper documents into<br>editable electronic files. | 1                      |                |                                  |                  | >  |
| Andreadan & Balantee      Annotation of the last order of the same beckmany      Annotation      Annotation      Annotati | Pdd                                     |                                                              |                        |                |                                  | *                |    |
| Scan to Me >                                                                                                    | Scan to Cloud                           | ID Card Scan & Copy >                                        |                        |                | 1                                | *≎               |    |
| Scan documents to email<br>address.                                                                                                    | Send scanned documents to<br>Office 365 | Scan both sides of ID card to one page.                      | COH Smart Integration  | Cloud Settings | Address Book                     | Settings         |    |
| Check Status 09:24                                                                                                    | 5 🗥 🌣                                   | 💿 Stop                                                       | Check Status 15/07/202 | ° <b>*</b> >   | \land 🌣                          | 💿 St             | 0P |

 เริ่มการตั้งค่าซอฟต์แวร์ที่เครื่องพิมพ์ด้วยการเลือก Cloud Setting จะปรากฏหน้าต่าง ลงทะเบียนให้ทำการระบุบัญชีผู้ใช้งานที่สมัครไว้ และเลือกหัวข้อ Install & Setting

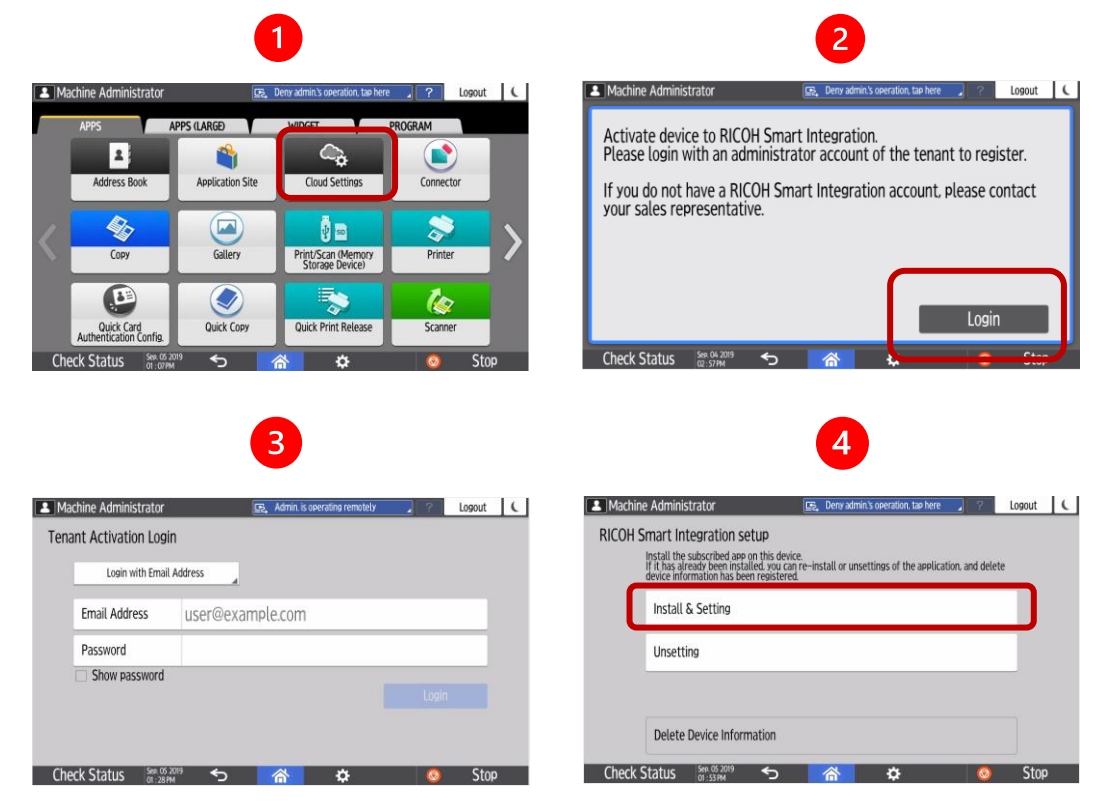

ระบบจะดำเนินการติดตั้งซอฟต์แวร์พร้อมกับกำหนดคุณสมบัติเครื่องให้อัตโนมัติ

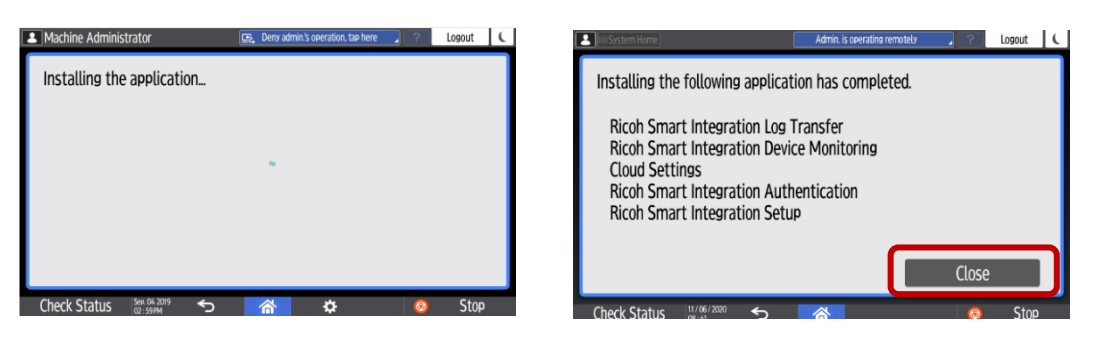

 เมื่อการติดตั้งเสร็จสิ้น ระบบจะทำการรีสตาร์ทเครื่องพิมพ์ และปรากฏหน้าจอยืนยัน ตัวตนการใช้งานเครื่องพิมพ์

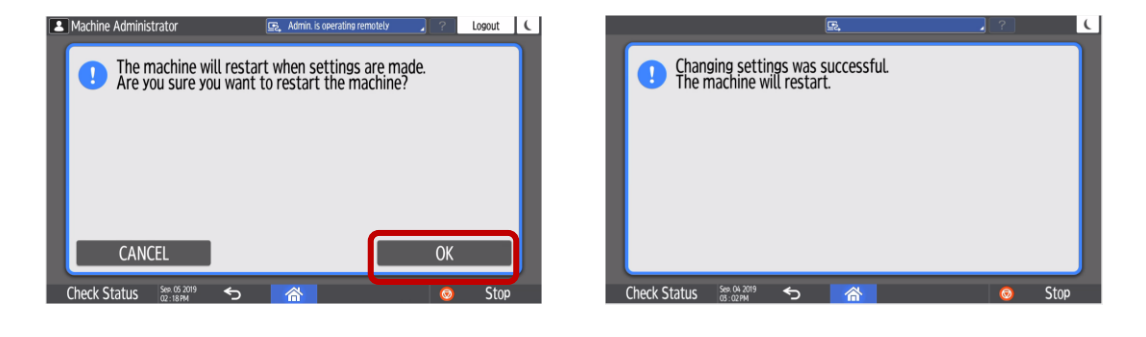

|                          |               | F. |        | ?          | Login |
|--------------------------|---------------|----|--------|------------|-------|
| Login: Email addre       | S             |    |        |            | Close |
| Enter your email address | and password. |    |        |            |       |
| Email address            | Please enter  |    |        |            | Login |
| Password                 | Please enter  |    |        |            |       |
|                          |               |    |        |            |       |
| Dianguage Foolish        | _             |    | Admini | intrator I | onin  |
| G Congrade Digital       |               |    | Admin  | istrator t |       |
| heck Status              | 7/2020        |    | ¢      | 0          | Stop  |

#### 3. การตั้งค่าซอฟต์แวร์

- 3.1 หน้าต่าง Workplace
  - สามารถเข้าสู่หน้าต่าง Workplace ด้วยลิงก์ด้านล่างนี้ <u>https://na.accounts.ricoh.com/portal/login.html</u>
  - ผู้ใช้งานสามารถสลับหน้าต่างการใช้งานใน Work place ด้วยคำสั่ง Admin mode ตามภาพประกอบ
  - เมื่อสลับหน้าต่าง Workplace เป็นผู้ดูแลระบบ จะมีคำสั่งต่างๆ ปรากฏเพิ่มขึ้นตาม แพ็กเกจที่ได้สมัครใช้งาน

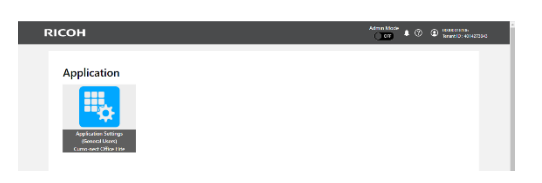

หน้าต่าง Workplace สำหรับผู้ใช้งาน

| RICOH Admin        | n Settings                                |             | Afm<br>G                                                           | n Mode<br>Town B   | n<br>1957-1944 |
|--------------------|-------------------------------------------|-------------|--------------------------------------------------------------------|--------------------|----------------|
| Utility<br>+ 2<br> | App Usage Permakan<br>Managermei (Sovice) | <b>HEAL</b> | Application Serings<br>(Administration)<br>Cento react Office Dire | Divita Merioperant |                |
| Reat               |                                           |             |                                                                    |                    |                |

หน้าต่าง Workplace สำหรับผู้ดูแลระบบ

#### 3.2 การระบุตัวตนใช้งานเครื่องพิมพ์

- สามารถกำหนดรูปแบบการระบุตัวตนการใช้งานเครื่องพิมพ์ได้หลากหลายวิธี เช่น
- Pin code
- อีเมลและรหัสผ่าน
- รหัสผู้ใช้และรหัสผ่าน
- บัตรประจำตัว

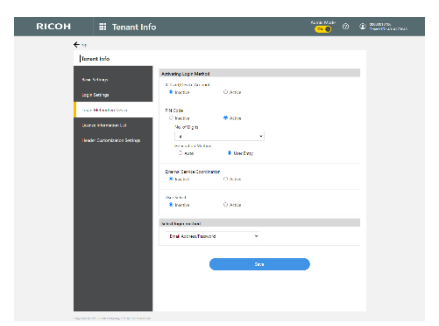

ภาพตัวอย่างหน้าต่างการแสดงตัวตนแต่ละรูปแบบ

| สำหรับผู้ใช้งาน            |                                                                                                    |  |  |  |  |  |  |  |  |  |  |
|----------------------------|----------------------------------------------------------------------------------------------------|--|--|--|--|--|--|--|--|--|--|
| Email address and Password | RSI user ID and Password                                                                                                    |  |  |  |  |  |  |  |  |  |  |
| PIN code login             | User select                                                                                                    |  |  |  |  |  |  |  |  |  |  |
|                            | Cogin: User Select     CLOSE       User ID     CLOSE       User ID     CLOSE       All     AB       CD     EF       GH     UK       More:     Sasaki       Index:     Sasaki       Index:     Sasaki       Index:     English |  |  |  |  |  |  |  |  |  |  |

| G  |                                            | E. Deny admin.'s operation, tap here | Login ( |
|----|--------------------------------------------|--------------------------------------|---------|
|    | ← Login:Admin                              |                                      | CLOSE   |
|    | To log in, enter the user id and password. |                                      |         |
|    | User ID                                    |                                      | LOGIN   |
| <  | Password                                   |                                      |         |
|    |                                            |                                      |         |
| i. | Language English                           |                                      |         |

ภาพตัวอย่างกรณีติดตั้งอุปกรณ์อ่านบัตรเพิ่มเติม จะสามารถแสดงตัวตนกับเครื่องพิมพ์
 ด้วยบัตรประจำตัวอีกทั้งยังสามารถสลับหน้าต่างไปยังการแสดงตัวตนในรูปแบบอื่นได้
 เพื่อความสะดวกต่อการใช้งาน

| IC card                                                                                                    | l login                                                                                                    |
|----------------------------------------------------------------------------------------------------|----------------------------------------------------------------------------------------------------|
| R                                                                                                    | , ? Login C                                                                                                    |
| Login: IC Card<br>Hold the IC card over the reader and log in.                                                                                              | Close                                                                                                    |
|                                                                                                    |                                                                                                    |
| Language English                                                                                                    | Keyboard input login                                                                                                    |
| Check Status Jan 20 2020 S                                                                                                    | 🖈 📀 Stop                                                                                                    |
| Ļ                                                                                                    |                                                                                                    |
| Keyboa                                                                                                    | rd login                                                                                                    |
| Email address and Password<br>Login: Mail Address<br>To log in, enter the mail address and password<br>Mail Address<br>Password<br>Password<br>Check Status | RSI user ID and Password                                                                                                    |
| PIN code login                                                                                                    | User select                                                                                                    |
| Cogin: PIN code     CLOSE     To los in, enter the sin code.     PIN code     CLOGIN     LOGIN     LOGIN     LOGIN     LOGIN     LOGIN                      | Codin: User Select     CLOSE       User ID     CLOSE       All AB     CD       BEST admin     Vuhei 1. Sasaki       Vuhei 2. Sasaki     Vuhei 2. Sasaki |
| Ureux status 🖻 🤧 🦓 🧔 Stop                                                                                                    |                                                                                                    |

#### 3.3 การลงทะเบียนผู้ใช้งาน และการกำหนดสิทธิ์การใช้เครื่องพิมพ์

## 3.3.1 การกำหนดสิทธิ์การใช้เครื่องพิมพ์

 สามารถกำหนดสิทธิ์การใช้งาน เช่น การพิมพ์เอกสารสีหรือขาวดำและ การกำหนดสิทธิ์การใช้งานคำสั่งต่างๆของเครื่องพิมพ์ เช่น ห้ามถ่ายเอกสาร ห้ามพิมพ์เอกสาร ห้ามสแกนเอกสาร เป็นต้น

|      | User Ma      | nagement      |                                         |                  |             |        |                                             | Admin Mode                                  | 2 |                                                      |                                 |                                |    |      |
|------|--------------|---------------|-----------------------------------------|------------------|-------------|--------|---------------------------------------------|---------------------------------------------|---|------------------------------------------------------|---------------------------------|--------------------------------|----|------|
| Тор  |              |               |                                         |                  |             |        |                                             |                                             |   | RICOH                                                |                                 | Admin Mode                     | >  |      |
| Use  | Managemen    | t             |                                         |                  |             |        |                                             |                                             |   | + User Management                                    |                                 |                                | 1  | ľ    |
| Roli | + Register   | Status        | Activate Inactivat                      | e Fond           | × (         |        |                                             | Q Clear                                     |   | Edit User<br>'Mandatory field                        |                                 |                                |    |      |
|      | Role         | User ID 🔺     | Email Address                           | Given name       | Family name | Status | Office 365<br>Coordination<br>Email Address | Office 365<br>Coordination III Account Name |   | User ID<br>nauser<br>Email Address*                  |                                 |                                |    |      |
|      | System Admin | k_tomiyama    | kohichi_tomiyama@<br>jp.ricoh.com       | 爱—               | 富山          | Active |                                             |                                             |   | rsiyuheisasaki+nause<br>Given name*                  | Ogmail.com                      |                                |    |      |
|      | System Admin | naadmin       | rsi.yuhei.sasaki+naa<br>dmin@gmail.com  | na               | admin       | Active |                                             |                                             |   | na<br>Family name*                                   |                                 |                                |    |      |
| Ø    | User         | nauser        | rsi.yuhei.sasaki+nau<br>ser@gmail.com   | na               | USEF        | Active | · 2                                         | s 🗸 o 🗠 86                                  |   | user<br>PIN Code                                     |                                 |                                |    |      |
|      | System Admin | nishizawa_rj  | hiroaki_nishizawa@r<br>icoh-japan.co.jp | ರಿನಹಿತಿ          | にしざわ        | Active |                                             |                                             |   | Set<br>Reply Email Language                          |                                 |                                |    |      |
|      | System Admin | user0002      | iss_test@example.c<br>om                | Admin            | Ricoh       | Active |                                             |                                             |   | Role<br>C Sustan Admin                               |                                 |                                |    |      |
|      | System Admin | yuji.takahata | yuji.takahata@jp.ric<br>oh.com          | #=               | 英品          | Active |                                             | •                                           |   | Device Account Link Set                              | ings                            |                                | _  |      |
|      |              |               |                                         | ( - ( <b>1</b> - | /6          |        |                                             | Number of display items 20                  | - | Multifunction Printers                               | Copiers                         |                                |    |      |
|      |              |               |                                         |                  |             |        |                                             |                                             |   | Usage restriction setting<br>Set restrictions on the | s<br>suse of Multifunction Prin | ters/Copiers functions on a se | 24 | wate |

#### สามารถกำหนดสิทธ์แยกรายบุคคลได้

| RICOH III User Management       |                                                          |                               |             |        |                                             |  |  |  |  |  |
|---------------------------------|----------------------------------------------------------|-------------------------------|-------------|--------|---------------------------------------------|--|--|--|--|--|
| ←Тор                            |                                                          |                               |             |        |                                             |  |  |  |  |  |
| User Management                 |                                                          |                               |             |        |                                             |  |  |  |  |  |
| Role                            | Status 🗸                                                 | Email address status          | ~           |        |                                             |  |  |  |  |  |
| : ( + 🗶 Register ) 🍵 Dele       | : + Register Delete - Activate Inactivate Send           |                               |             |        |                                             |  |  |  |  |  |
| Import<br>Send Bulk Emails      | turbing Frankl                                           | <ul> <li>iven name</li> </ul> | Family name | Status | Office 365<br>Coordination<br>Email Address |  |  |  |  |  |
| Create URL for User Registratio | tration Email                                            | <u>:</u>                      | 富山          | Active | -                                           |  |  |  |  |  |
| Multifunction Printers/Copiers  | function usage restriction batch setti<br>amin@gmail.com | <mark>ng a</mark> a           | admin       | Active | -                                           |  |  |  |  |  |
| User nause                      | r rsi.yuhei.sasaki+nau<br>ser@gmail.com                  | i na                          | user        | Active |                                             |  |  |  |  |  |

สามารถกำหนดสิทธิ์กับผู้ใช้งานทั้งหมดได้

- คุณสมบัติที่สามารถกำหนดสิทธิ์การใช้เครื่องพิมพ์ มีดังนี้
  - Copier
  - Printer
  - Faxer
  - Scan
  - Document Server

| RICO    | н                   |                                                                              |    | 🌣 🏵 i           | naadmin<br>Tenant ID : 2047774997 |
|---------|---------------------|------------------------------------------------------------------------------|----|-----------------|-----------------------------------|
|         |                     |                                                                              |    |                 |                                   |
| Copier  | Color / 1           | 「wo Color / Sigle Color / Black & White                                      |    | Faxer           | Allow to use                      |
|         | OColor (ar          | utoselect only) / Two Color / Sigle Color / Black & White                    |    |                 | OForbit using                     |
|         | OTwo Cole           | or / Single Color / Black & White                                            |    |                 |                                   |
|         | OSingle C           | olor / Black & White                                                         |    | Scan            | Allow to use                      |
|         | OBlack &            | White Only                                                                   |    |                 | OForbit using                     |
|         | OForbit us          | sing                                                                         |    |                 |                                   |
| Printer | Color / 1 OTwo Cole | fwo Color / Sigle Color / Black & White<br>or / Single Color / Black & White |    | Document Server | Allow to use<br>OForbit using     |
|         | OBlack &            | White Only                                                                   |    |                 |                                   |
|         | OForbit us          | sing                                                                         |    |                 |                                   |
|         |                     | Cancel                                                                       | ок |                 |                                   |

#### 3.3.2 การลงทะเบียนผู้ใช้งาน

- วิธีการลงทะเบียนผู้ใช้งาน สามารถทำได้ 3 วิธี ดังนี้
  - 1. ลงทะเบียนแบบป้อนข้อมูลตามรายบุคคล

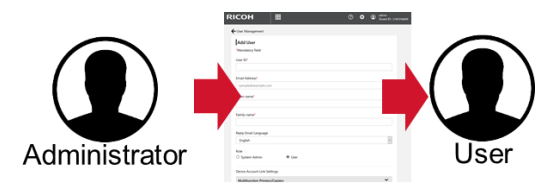

- ใช้คำสั่ง Register ในเมนู User Management

| RICOH Admin Settings                                                                                                    | Admin Mode<br>ON  O CON CON CON CON CON CON CON CON CON C | RICOH          | III User I     | Managemen                          | ıt         |             |                             | Ø Ø                                                 | admin     Tenant ID : 3185358 |
|----------------------------------------------------------------------------------------------------|-----------------------------------------------------------|----------------|----------------|------------------------------------|------------|-------------|-----------------------------|-----------------------------------------------------|-------------------------------|
|                                                                                                    |                                                           | <b>←</b> Top   |                |                                    |            |             |                             |                                                     |                               |
| Utility                                                                                                    |                                                           | User Managemen | nt             |                                    |            |             |                             |                                                     |                               |
|                                                                                                    | ·==                                                       | Role           | ~ Status       | • C                                |            |             | Q Cear                      |                                                     |                               |
|                                                                                                    |                                                           | E Register     | 🔋 Delete 🛛 🗸 A | ctivate 🗢 Inactivate               |            |             |                             |                                                     |                               |
| User Management App Usage Pernission Tenant Info Application Settings<br>Management (devices) (Administration) (Administration) | Device Management                                         | Role           | User ID 🗢      | Email Address                      | Given name | Family name | Status Office 3<br>tion Emi | 65 coopera Office 365 o<br>all Address tion Accourt | t Name =                      |
|                                                                                                    |                                                           | System Admin   | admin          | rsişuhei.səsəki@gm<br>əil.com      | RSI        | admin       | Active -                    |                                                     |                               |
|                                                                                                    |                                                           | System Admin   | sysadmin       | rsiyuheisasaki+ad<br>min@gmail.com | sys        | admin       | Active -                    |                                                     |                               |
| Report                                                                                                    |                                                           | User           | Yuhei.Sasaki   | yuhei.sasaki@jp.rico<br>h.com      | Yuhei      | Sasaki      | Active -                    |                                                     |                               |
|                                                                                                    |                                                           |                |                |                                    | ( 1-37     | 3 > >       |                             | Number of display                                   | items 20 v                    |

# เพิ่มผู้ใช้งานโดยการป้อนข้อมูลของผู้ใช้งาน เช่น ชื่อและอีเมล เป็นต้น

| Тор |              |              |                                     |            |             |        |                                          |                                        |      |
|-----|--------------|--------------|-------------------------------------|------------|-------------|--------|------------------------------------------|----------------------------------------|------|
| Use | Managemen    | t            |                                     |            |             |        |                                          |                                        |      |
| Rol |              | Status       | •                                   |            |             | Q (    | Clear                                    |                                        |      |
| 1   | + Register   | B Dalata     | Activata 🔿 (aschote                 |            |             | -      |                                          |                                        |      |
|     | Role         | User ID 📥    | Email Address                       | Given name | Family name | Status | Office 365 coopera<br>tion Email Address | Office 365 cooper-<br>tion Account Nam | =    |
|     | System Admin | admin        | rsiyuhei.sasaki@gm<br>ail.com       | RSI        | admin       | Active |                                          |                                        |      |
|     | System Admin | sysadmin     | nsiyuhei.sasaki+ad<br>min@gmail.com | 175        | admin       | Active | 8                                        | ē.                                     |      |
|     | User         | Yuhei.Sasaki | yuhei.sasaki@jp.rico<br>h.com       | Yuhei      | Sasaki      | Active |                                          |                                        |      |
|     |              |              |                                     | ∈ = 1      | 3/3 ⊨ ⇒     |        | Nur                                      | ber of display items                   | 20 ~ |
|     |              |              |                                     |            |             |        |                                          |                                        |      |

\_

\_

| Add User               |   |
|------------------------|---|
| *Mandatory field       |   |
| User ID*               |   |
| Email Address*         |   |
| sample@example.com     |   |
| Given name*            |   |
| Family name*           |   |
| Reply Email Language   |   |
| English                | ~ |
| Role                   |   |
| O System Admin ( Ulser |   |

## เงื่อนไขการป้อนข้อมูลของผู้ใช้งาน

| Feature                                | Specifications                                                                                                    |
|----------------------------------------|----------------------------------------------------------------------------------------------------|
| User ID                                | <ul> <li>The number of character that can be entered: 1 to 128 characters.</li> <li>Default value: blank</li> <li>Only 1-byte alphanumeric characters, hyphens, periods, and underscores are allowed for User ID.</li> <li>Hyphen is not allowed as the first character.</li> <li>User ID that contains only periods is not allowed.</li> <li>Registering identical User IDs is not allowed.</li> </ul> |
| Email Address                          | <ul> <li>The number of character that can be entered: 1 to 128 characters.</li> <li>Default value: blank</li> <li>ASCII characters can be used for the Email address.</li> <li>Back slash (/) and back quotation (') are not allowed.</li> </ul>                                                                                                    |
| First Name / Last<br>Name              | <ul> <li>The number of character that can be entered: 1 to 128 characters.</li> <li>Default value: blank</li> </ul>                                                                                                    |
| Device Account<br>Link – Account<br>ID | The number of character that can be entered: 1 to 128 characters.     Default value: blank     Identical users in the same tenant is not allowed.     Unicode BMP characters are allowed.                                                                                                    |
| Reply Email<br>Language                | <ul> <li>Default value: The language that is set by the tenant's administrator.</li> <li>Supported languages: Dutch, English, French, German, Italian, Japanese, Brazilian Portuguese, and Spanish</li> </ul>                                                                                                    |
| Role                                   | <ul> <li>System administrator or general user can be selected.</li> <li>Default: General User</li> </ul>                                                                                                    |
| User License                           | Package privileges can be assigned to the user.<br>If no user license left in the package, the message "No license remains." is displayed and the package cannot be selected.                                                                                                    |

การยืนยันตัวตนของผู้ใช้งาน เมื่อลงทะเบียนข้อมูลผู้ใช้เสร็จสิ้น ระบบจะส่งอีเมลให้ผู้ใช้งานเพื่อยืนยันตัวตน โดยต้องยืนยัน ตัวตนภายใน 168 ชั่วโมง (7 วัน)

| ← User Management                                                                                                    | Info@na.smart-integration.ricoh.com     [RICOH Smart Integration] Confirm registration and set password.     Reconstruction and set password.     Standa Tubei                                                                                                    |
|----------------------------------------------------------------------------------------------------|----------------------------------------------------------------------------------------------------|
| Completed<br>A user registration email has been sent.<br>Becomes available when the user completes the login information registration by following the email<br>instructions. | Dear yuhei.<br>Your company. Administrator apolies for your registration as a RICOH Smart Integration user.<br>Please contime your registration and set your austword using the following lini:<br><u>https://wolma.smart.integration.ricol.com/vi/swit/contimet.oginMailAgdreast</u><br><u>codew_BRTyNCIXLINESthabACKV0671stlenfor@UprixLPBrhauraQcAINE0Zymstyno</u><br>The above URL is valid for 7 days. |
| To [User Management]                                                                                                    | You can configure your application and authentication satisfings using following URL after account<br>activation.<br><u>https://www.na.smani-integration.ricoh.com/site/Rogin</u><br>After completing your registration, you will be able to log in at the RICOH Multifunction Primer.                                                                                                    |
| Copyright © 2019 Ricoh Company. Itd. All rights reserved.                                                                                                    | Please do not reply to this automated message.                                                                                                    |

2. ลงทะเบียนแบบน้ำเข้าข้อมูลด้วยไฟล์ CSV

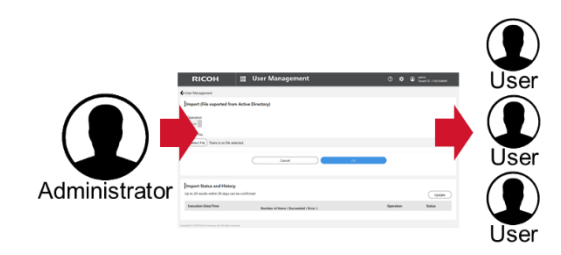

- Importable file formats สามารถน้ำเข้ารายชื่อผู้ใช้งาน จำนวนมากผ่านช่องทางการน้ำเข้าแบบไฟล์ CSV ได้ 2 วิธีดังนี้
  - ระบุรายชื่อผู้ใช้งานในไฟล์ CSV โดยสามารถดาวน์โหลด
     ตัวอย่างไฟล์ CSV จากระบบได้

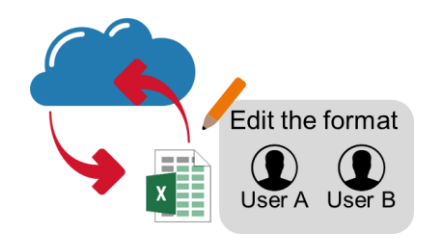

การเตรียมไฟล์ CSV เพื่อนำเข้ารายชื่อผู้ใช้งาน สามารถ ดาวน์โหลดตัวอย่างไฟล์ CSV จากระบบ เพื่อความ

ถูกต้อง

|                                                                                                    |                                                                              |                                                 |                   |                      |                  |                                            | 1                                         |     |
|----------------------------------------------------------------------------------------------------|------------------------------------------------------------------------------|-------------------------------------------------|-------------------|----------------------|------------------|--------------------------------------------|-------------------------------------------|-----|
| RICOH                                                                                                    | ₩ Us                                                                         | er Manag                                        | ement             |                      |                  | 0 🕻                                        | admin<br>Tenant ID : 3 185358             |     |
| ←Top                                                                                                    |                                                                              |                                                 |                   |                      |                  |                                            |                                           |     |
| User Management                                                                                                    | Status<br>te Activa                                                          | ate © Inactivate                                | ,                 |                      | ٩                | Clear                                      |                                           |     |
| Import (File created from forma<br>Import (File exported from Actin<br>Send user registration emails in<br>Send batch Email Address Conf<br>Edit Fixed Phrase for User regist | it)<br>we Directory)<br>i bulk from here<br>irmation emails<br>tration Email | <b>nail Address</b><br>iyuhei.sasaki@gm<br>Lcom | Given name<br>RSI | Family name<br>admin | Status<br>Active | Office 365<br>cooperation Email<br>Address | Office 365<br>cooperation<br>Account Name | Ŧ   |
| Create URL for User Registration<br>Reset PIN Code                                                                                                    | n                                                                            | kyuhei.sasaki+ad<br>in@gmail.com                | sys               | admin                | Active           |                                            |                                           |     |
| User Yuheid                                                                                                    | Sasaki y<br>h                                                                | ruhei.sasaki@jp.rico<br>1.com                   | Yuhei             | Sataki               | Active           |                                            |                                           |     |
|                                                                                                    |                                                                              |                                                 | 1                 | 3/3  >  >            |                  | N                                          | umber of display items 2                  | 0 ~ |
|                                                                                                    |                                                                              |                                                 |                   |                      |                  |                                            |                                           |     |

| Items                                                            | Notes       |
|------------------------------------------------------------------|-------------|
| The maximum number of users that<br>can be registered in a batch | 2,000 users |
| Maximum size of import file                                      | 10 MB       |

| User ID *1 | Email address *2         | First Name *2 | Last Name *2 | Device account Link –<br>Account ID                                         | Operation *1 |
|------------|--------------------------|---------------|--------------|-----------------------------------------------------------------------------|--------------|
| userld     | nextLoginMailAddres<br>s | givenName     | familyName   | onpremiseAccounts.i<br>d(type=mfp_address_<br>book,deviceType=Ric<br>ohMfp) | operation    |
| test01     | test01@example.com       | John          | Smith        | 123                                                                         | Add          |
| test02     | test02@example.com       | Anne          | Jackson      |                                                                             | Edit         |
| test03     | test03@example.com       | Mike          | Patric       |                                                                             | Delete       |

2. สำรองรายชื่อผู้ใช้งานจาก AD Server

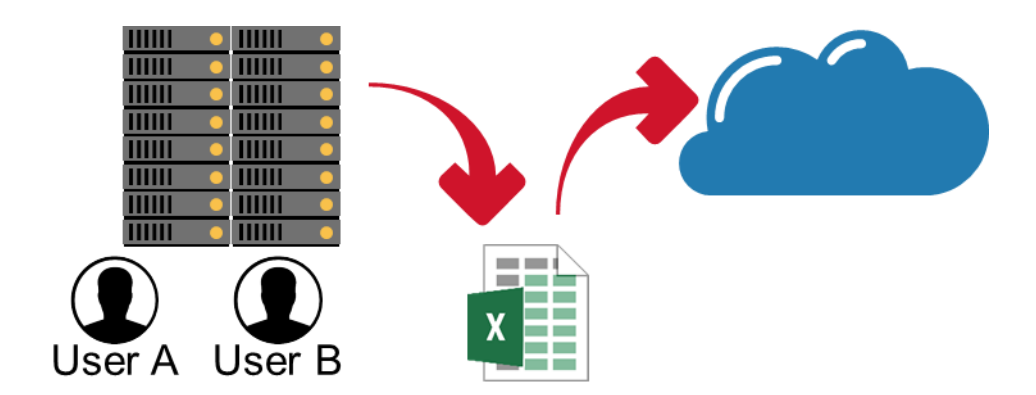

ตัวอย่างการนำเข้ารายชื่อผู้ใช้งานด้วยไฟล์ CSV จาก

#### AD Server

\_

| Workplace item                      | AD Attributes     | Required (Y) /Not<br>required (N) | Notes                                                                                                    |
|-------------------------------------|-------------------|-----------------------------------|----------------------------------------------------------------------------------------------------|
| User ID                             | userPrincipalName | Y                                 | If the User ID includes the characters that are<br>not 1-byte alphanumericals, hyphens, or dots,<br>they are replaced by underscores. |
| Mail Address                        | mail              | Y                                 | If the identical mail address already exists in the User Site, the user cannot be registered.                                         |
| Last Name                           | sn                | Υ                                 |                                                                                                    |
| First Name                          | givenName         | Υ                                 |                                                                                                    |
| Device Account<br>Link – Account ID | sAMAccountName    | Ν                                 |                                                                                                    |

ผู้ดูแลระบบสามารถสำรองรายชื่อผู้ใช้จาก AD Server ด้วยคำสั่งตัวอย่างดังนี้

csvde -u -f export.csv -r objectCategory=user -l userPrincipalName,mail,sn,givenName,samAccountName

\_

\_

| GS Administrator: Command Prompt                                                                                                    | -       |        | ×    |                            | A A                        | B                                             | C<br>ne.sn.given                                             | D<br>nName.u                       | E                                                   | F<br>siName.ma                   | G                                      | н            | I.    | 1                                    | К             | L    |                      |
|----------------------------------------------------------------------------------------------------|---------|--------|------|----------------------------|----------------------------|-----------------------------------------------|--------------------------------------------------------------|------------------------------------|-----------------------------------------------------|----------------------------------|----------------------------------------|--------------|-------|--------------------------------------|---------------|------|----------------------|
| Microsoft Windows [Version 10.0.14393]<br>(c) 2016 Microsoft Corporation. All rights reserved.                                                                                                    |         | 2201   | ^    | A 🗖                        | 2 CN=A<br>3 CN=G<br>4 CN=D | iministrator,C<br>iest,CN=Use<br>faultAccount | N=Users,D<br>rs,DC=yuhe<br>,CN=Users                         | DC=yuhe<br>rei,DC=cr<br>s,DC=yu    | DC=com<br>m,Guest,<br>hei.DC=co                     | Administri<br>m,Default/         | ator,,                                 |              |       |                                      |               |      |                      |
| ::\Users\uddinistratorx:svde u - f export.csv -r objectate<br>erPrincipalWame.mail.sn,givenWame.samAccountName<br>Connecting to "(null)"<br>Exporting directory to file export.csv<br>Searching for entries<br>Writing out entries | egory=1 | user - | l us | export<br>To mod<br>- Oper | dify the                   | e exp                                         | s.DC=yuhe<br>ricoh.DC=y<br>ricoh.DC=y<br>ricoh.DC=y<br>le vi | uhei,DC=or<br>yuhei,DC<br>yuhei,DC | som,krötgt<br>=com,r005<br>=com,x00<br>SSV<br>File" | 26050,Sas<br>000000,Tar<br>file, | aki,Yuhei,<br>o.Ricoh,x0<br>ple<br>Ope | ase<br>n" to | follo | wheisasal<br>ohtaro@jo<br>wth<br>eTe | ne p<br>xt Ir | roce | dure bel<br>t Wizarc |
| Export Completed. Post-processing in progress<br>6 entries exported<br>The command has completed successfully                                                                                                    |         |        |      | the W                      | zard, s                    | elect                                         | "Co                                                          | omr                                | na"                                                 | for '                            | 'Del                                   | mite         | ed".  |                                      |               | npoi | C TTILLOI            |
| C:\Users\Administrator>                                                                                                    |         |        |      | - Atter                    | the mo                     | Daitic                                        | atior                                                        | n, s                               | ave                                                 | the                              | tile                                   | as /         | (LS)  | K THE                                | e tor         | mat  |                      |

หากทำการนำเข้ารายชื่อผู้ใช้งานด้วยไฟล์ CSV เสร็จสิ้นตาม ขั้นตอน จะปรากฏหน้าต่างตามภาพประกอบ ผู้ใช้สามารถกด OK เพื่อจบขั้นตอน

| Nor Halaganets                                                                                                    | RICOH III User Management                                                                                                    | ⑦ 🌣 🕼 admin<br>Terment ID : 3105355699 |
|----------------------------------------------------------------------------------------------------|----------------------------------------------------------------------------------------------------|----------------------------------------|
| input (File created from forms)<br>Calculate base of case of the created from forms)<br>Calculate base of case of the created from forms)<br>more than the created from forms (Calculate Case of the created from forms)<br>more than the created from forms (Calculate Case of the created from forms)<br>more than the created from forms (Calculate Case of the created from forms)<br>more than the created from forms (Calculate Case of the created from forms)<br>more than the created from forms (Calculate Case of the created from forms)<br>more than the created from forms (Calculate Case of the created from forms)<br>more than the created from forms (Calculate Case of the created from forms)<br>more than the created from forms (Calculate Case of the created from forms)<br>more than the created from forms (Calculate Case of the created from forms)<br>more than the created from forms (Calculate Case of the created from forms)<br>more than the created from forms (Calculate Case of the created from forms)<br>more than the created from forms (Case of the created from forms)<br>more than the created from forms (Case of the created from forms)<br>more than the created from forms (Case of the created from forms)<br>more than the created from forms (Case of the created from forms)<br>more than the created from forms (Case of the created from forms)<br>more than the created from forms (Case of the created from forms)<br>more than the created from forms (Case of the created from forms)<br>more than the created from forms (Case of the created from forms)<br>more than the created from forms (Case of the created from forms)<br>more than the created from forms (Case of the created from forms)<br>more than the created from forms (Case of the created from forms)<br>more than the created from forms (Case of the created from forms)<br>more than the created from forms (Case of the created from forms)<br>more than the created from form (Case of the created from form)<br>more than the created from form (Case of the created from form)<br>more than the created from form (C | Juer Management                                                                                                    |                                        |
| Are yoo kar yoo kar iyo kar iy                              | mport (File created from format)<br>Extension and and a second<br>Second and and a compared from a control<br>(Second and and and and and and and and and a |                                        |
| Import Status and History Information Status and History Update Update U                              | Are you car you want to idia inposting?<br>Importing may idia 3 minute or funger per 500 wars.<br>Cenuer Di                                                 |                                        |
|                                                                                                    | Import Status and History<br>Jp to 20 results within 30 days can be confirmed                                                                               | Update                                 |
| Exercision Date/Teme Number of Items (Socceeded / Error ) Status DeterTeme Number of Items (Socceeded / Error )                                                                                                    | Execution Date/Time Number of Items ( Succeeded / Error )                                                                                                   | Status                                 |

 สามารถดูรายละเอียดเพื่อตรวจสอบความถูกต้องและดูประวัติ การนำเข้าข้อมูลได้จากระบบ

| III User Management                   | ⑦ ۞ @ adminit<br>Tenant ID : 3185356699 | RIC              | он 🏢                                                                                                    | User Manageme      | nt         |             |                                                                                                    | 0         |
|---------------------------------------|-----------------------------------------|------------------|----------------------------------------------------------------------------------------------------|--------------------|------------|-------------|----------------------------------------------------------------------------------------------------|-----------|
|                                       |                                         | ← Import (File c | created from format)                                                                                                    |                    |            |             |                                                                                                    |           |
| nat)                                  |                                         | Import Re        | esults - 08/19/2019 21:0<br>ed Results Only                                                                                                    | 8.27               |            |             |                                                                                                    |           |
|                                       |                                         | No.              | User ID                                                                                                    | Email Address      | Given name | Family name | Operation                                                                                                    | Resu      |
| Cancel Cx                             |                                         |                  | test01(Please delete this<br>line when importing)                                                                                                    | test01@example.com | John       | Smith       | Add                                                                                                    | Error -   |
|                                       |                                         | 2                | test02(Please delete this<br>line when importing)                                                                                                    | test02@example.com | John       | Smith       | Edit                                                                                                    | Error - C |
| sofirmed                              | Update                                  | 3                | test03(Please delete this<br>line when importing)                                                                                                    |                    |            |             | Delete                                                                                                    | Error - C |
| Number of Items ( Succeeded / Error ) | Status                                  | _                |                                                                                                    | ы                  | ( 1.2/2 )  | м           |                                                                                                    |           |
| 3(0/3)                                | Completed                               |                  |                                                                                                    | IN IN              | 1 1-3/3 /  | 71          |                                                                                                    |           |
|                                       |                                         |                  | The See Manuagement  The See Manuagement  The See Constant of the Second Statement  The Second Statement  The |                    |            |             | Image     Image     Image     Image     Image     Image       median     Image     Image     Image     Image     Image       in     Image     Image     Image     Image     Image       in <td></td> |           |

ผู้ใช้งานลงทะเบียนด้วยตนเอง

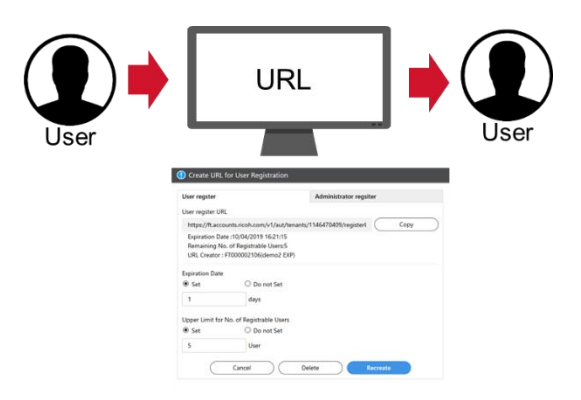

- ผู้ใช้งานสามารถลงทะเบียนด้วยตนเองผ่านหน้าเว็บที่ทางผู้ดูแล ระบบกำหนดขึ้นมาได้
- สามารถกำหนดการลงทะเบียนผู้ใช้งาน แยกตามระดับ ระหว่าง
   ผู้ดูแลระบบ และผู้ใช้งานทั่วไปได้

| RICOH | 📰 User Management                               | ! Create URL for L    | Jser Registration   |                        |
|-------|-------------------------------------------------|-----------------------|---------------------|------------------------|
|       | / _                                             | User regster          |                     | Administrator regsiter |
|       | <b>←</b> Тор                                    | User regster URL      |                     |                        |
|       | User Management                                 | Not created           |                     |                        |
|       |                                                 | Expiration Date       |                     |                        |
|       | Role 🗸 Status                                   | Set                   | ○ Do not Set        |                        |
|       | + Register 🕆 Delete 🗸 Activat                   |                       | days                |                        |
|       | Import (File created from format)               | Upper Limit for No. o | f Registrable Users |                        |
|       | Import (File exported from Active Directory)    | Set                   | ○ Do not Set        |                        |
|       | Send user registration emails in bulk from here |                       | User                |                        |
|       | Send batch Email Address Confirmation emails    |                       |                     |                        |
|       | Edit Fixed Phrase for User registration Email   |                       | Cancel              | Create                 |
|       | Create URL for User Registration                |                       |                     |                        |
|       | Reset PIN Code p                                |                       |                     |                        |

สามารถกำหนดจำนวนผู้เข้าลงทะเบียน และวันหมดอายุของ
 หน้าเว็บลงทะเบียนได้

| \rm Create URL fo       | or User Registration |                        |                                          |             |
|-------------------------|----------------------|------------------------|------------------------------------------|-------------|
| User regster            |                      | Administrator regsiter |                                          |             |
| User regster URL        |                      |                        |                                          |             |
| Not created             |                      |                        | Items                                    | Default     |
| <ul> <li>Set</li> </ul> | ○ Do not Set         |                        | User register URL                        | Not created |
| Upper Limit for N       | days                 |                        | Expiration Date                          | Set (Blank) |
| <ul> <li>Set</li> </ul> | O Do not Set         |                        | Upper Limit for No. of Registrable Users | Set (Blank) |
|                         | Cancel               | Create                 |                                          |             |

- เมื่อผู้ดูแลระบบกำหนดหน้าเว็บเพื่อให้ผู้ใช้งานลงทะเบียนด้วย
   ตนเอง จะปรากฏ URL ขึ้นมา สามารถนำ URL ดังกล่าวไปใช้
   งานได้ทันที
- หาก URL หมดอายุการใช้งานจะไม่สามารถ คัดลอก URL เพื่อ ไปใช้งานได้

| 🚺 Create UR                                | L for User Registration                                                             | () Create URL for User Registration                                                                          |                                 |
|--------------------------------------------|-------------------------------------------------------------------------------------|----------------------------------------------------------------------------------------------------|---------------------------------|
| User regster                               | URL info Administrator regsiter                                                     | For General User Registration                                                                                | For Administrator Registration  |
| User regster U                             | RL                                                                                  | URL for User Registration                                                                                    |                                 |
| https://ft.acc                             | counts.ricoh.com/v1/aut/tenants/1146470409/register Copy                            | Inactive :https://ft.accounts.ricoh.com/                                                                     | v1/aut/tenants/1146470409, Copy |
| Expiration D<br>Remaining N<br>URL Creator | ate : 10/04/2019 16:52:54<br>Vo. of Registrable Users:1<br>: FT000002106(demo2 EXP) | Expiration Date :Indefinite Period<br>Remaining No. of Registrable Users :0<br>URL Creator : OTdemo(OT demo) |                                 |
| Expiration Dat                             | e                                                                                   |                                                                                                    |                                 |
| Set                                        | O Do not Set                                                                        | Expiration Date                                                                                              |                                 |
| 1                                          | days                                                                                | Set Do not Set                                                                                               |                                 |
| Upper Limit fo                             | r No. of Registrable Users                                                          | Set     Do not Set                                                                                           |                                 |
| Set                                        | O Do not Set                                                                        | 1 User                                                                                                    |                                 |
| 1                                          | User                                                                                |                                                                                                    |                                 |
| $\subset$                                  | Cancel Delete Recreate                                                              | (Cancel)                                                                                                    | Delete Recreate                 |

#### 3.3.3 การเปลี่ยนรหัสผ่านและ Pin code

 ผู้ใช้งานสามารถเปลี่ยนรหัสผ่านและ Pin code ผ่านเมนู My Account Settings ได้

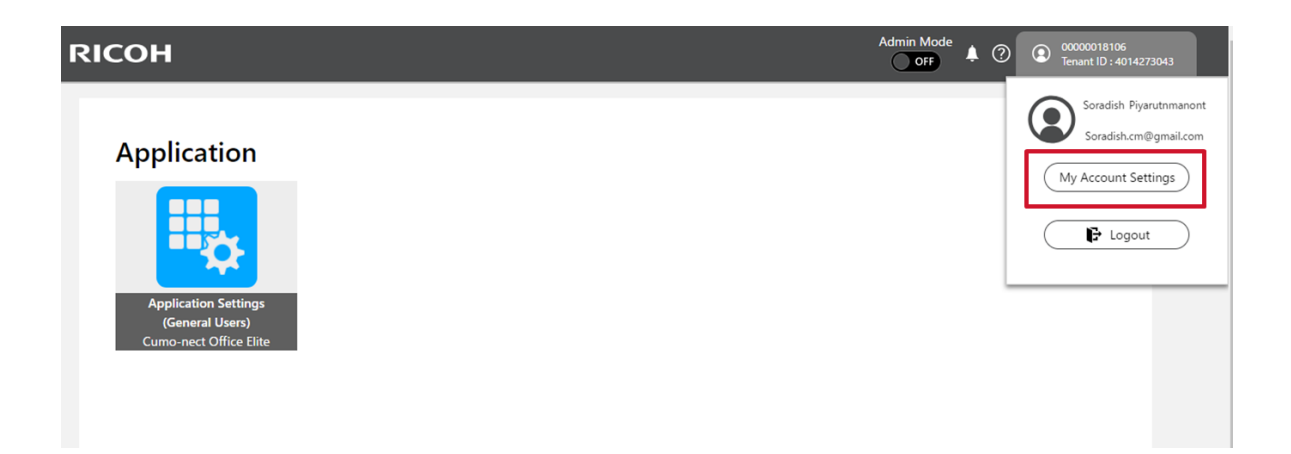

- คำสั่งในการเปลี่ยนรหัสผ่านและ Pin code มีดังนี้
  - Change Password
  - Device Login Setting

| RICOH       | III My Account                 | Settings                | Admin Mode | RICOH        | 🏭 My Accou                       | int Settings                                                   | Admin Mode | 0 6          |
|-------------|--------------------------------|-------------------------|------------|--------------|----------------------------------|----------------------------------------------------------------|------------|--------------|
| ←тор        |                                |                         |            | ←Top         |                                  |                                                                |            |              |
| My<br>Basic | Account Settings               | Mandatory field         |            | My<br>Basic  | Account Settings<br>Settings     | Device Account Link Settings<br>Multifunction Printers/Copiers |            | ~            |
| Char        | nge Password                   | eew Password (Confirm)" |            | Char<br>Exte | ge Pasaword<br>nal Service Login | PIN Code Settings                                              |            | and a second |
| Coo         | rdination<br>ice Login Setting | Save                    |            | Devi         | e Login Setting                  |                                                                |            |              |

#### 3.4 การติดตั้งไดรฟ์เวอร์

### การติดตั้งไดรฟ์เวอร์เครื่องพิมพ์แบบ Direct Print

- การพิมพ์จากไดรฟ์เวอร์บนคอมพิวเตอร์ Windows OS
  - 1. ติดตั้งใดรฟ์เวอร์ผ่าน TCP/IP Protocol

| eneral             | Sharing                | Ports    | Advanced      | Color Management    | Security     | Accessories  | Advanced Options |  |
|--------------------|------------------------|----------|---------------|---------------------|--------------|--------------|------------------|--|
| 3                  | RICO                   | H PCL    | 5 UniversalDr | iver V4.23          |              |              |                  |  |
| Print to<br>checke | o the follo<br>d port. | owing p  | ort(s). Docu  | ments will print to | the first fr | ee           |                  |  |
| Port               |                        |          | Descript      | ion I               | Printer      |              | ^                |  |
|                    | T3:                    |          | Printer F     | ort                 |              |              |                  |  |
|                    | DM1:                   |          | Serial Po     | rt                  |              |              |                  |  |
|                    | DM2:                   |          | Serial Po     | rt                  |              |              |                  |  |
|                    | DM3:                   |          | Serial Po     | ort                 |              |              |                  |  |
|                    | DM4:                   | _        | Serial Pr     | ut                  |              |              |                  |  |
| 🗹 <b>1</b> 9       | 2.168.2.7              | 1        | Standar       | d TCP/IP Port       | RICOH PC     | L6 Universal | ~                |  |
| ۲                  |                        |          |               |                     |              | >            |                  |  |
|                    | Add Port               |          | D             | elete Port          | Confi        | gure Port    |                  |  |
|                    |                        |          |               |                     |              | -            | _                |  |
| 🗹 Ena              | ble bidire             | ctional  | support       |                     |              |              |                  |  |
| Ena                | ble printe             | r poolir | ng            |                     |              |              |                  |  |
|                    |                        |          |               |                     |              |              |                  |  |
|                    |                        |          |               |                     |              |              |                  |  |

2. เลือก Unable User Authentication

|                                                                                                    | -                                             |                                        |                                     |    |
|----------------------------------------------------------------------------------------------------|-----------------------------------------------|----------------------------------------|-------------------------------------|----|
| Manage                                                                                                    | ] Do not Allow User 1<br>] Do not allow chang | to Register Presi<br>ing the display o | et<br>order in One Click Preset Lis | st |
| Authentication<br>User Authentication<br>With Encryption                                                  |                                               | Overlay Data                           | ed Folder Settings                  |    |
| Driver Encryption Key                                                                                     | s                                             |                                        |                                     |    |
| anguage:                                                                                                  |                                               |                                        |                                     |    |
| Language:<br>Use System Language V<br>Connected Software                                                  |                                               |                                        |                                     |    |
| Language:<br>Use System Language<br>Connected Software<br>SNMPv3<br>Enable SNMPv3 for Bidirectional Commu | nication (j                                   | Detail                                 | s                                   |    |

กำหนดข้อมูลผู้ใช้งาน

Login User Name : User ID

Login Password : Password

| Juenay Used Setangs Deta | Connguration/About                      |                                                                                 |                  |
|--------------------------|-----------------------------------------|---------------------------------------------------------------------------------|------------------|
| Current Setting          | Menu:                                   |                                                                                 |                  |
| Factory Default          | 12 Job Setup                            | Job Setup                                                                       | Restore Defaults |
|                          | Basic<br>Paper                          | Job Type:<br>Normal Print V                                                     | Detais           |
|                          | Cutput Settings  Print Quality:Standard | Classification Code:<br>(Up to 32 alphanumeric characters [a-2,A-2,0-9,***,**]) |                  |
|                          | Print Quality:Advanced                  | (Up to 8 digits)                                                                |                  |
| Document Size:           | Oriver Options                          | Authentication                                                                  | )                |

| Defined User ID        | ~ | Enter Login User Name:                                |                            |
|------------------------|---|-------------------------------------------------------|----------------------------|
| .ogin Password:        |   |                                                       |                            |
| Confirmation Password: | ý |                                                       |                            |
|                        |   |                                                       |                            |
|                        |   |                                                       |                            |
| Jomain Name:           |   | Enter Domain Name:<br>(Up to 211 alphanumeric [a-z,A- | 2,0-9,".","-"] characters) |

- การพิมพ์จากไดรฟ์เวอร์บนคอมพิวเตอร์ Macintosh OS
  - 1. ติดตั้งไดรฟ์เวอร์ผ่าน IPP Protocol

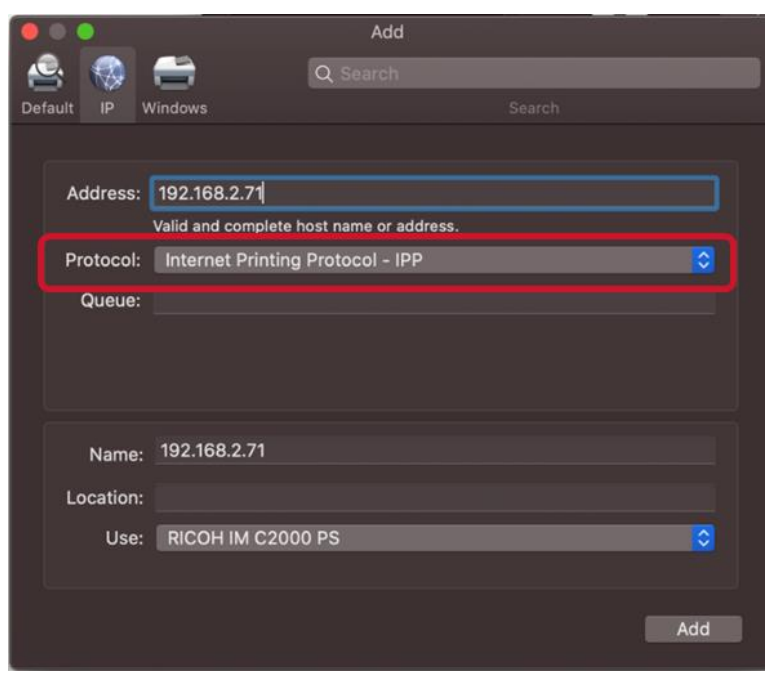

2. กำหนดค่าข้อมูลผู้ใช้งาน

Login User Name : User ID

Login Password : Password

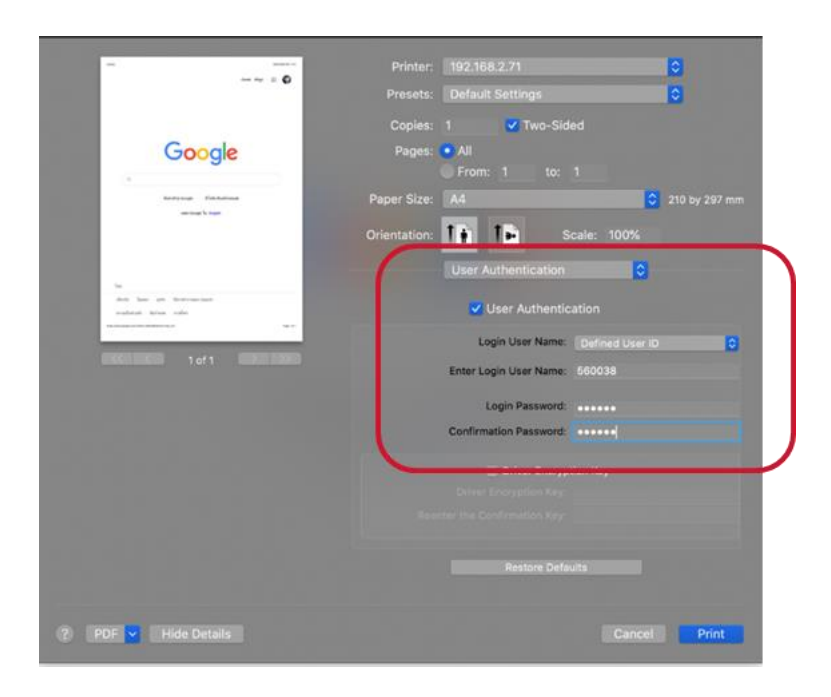

- การพิมพ์จากไดรฟ์เวอร์บน Smart Device Android หรือ iOS
  - 1. Download Application ได้ผ่าน AppStore และ Google Play

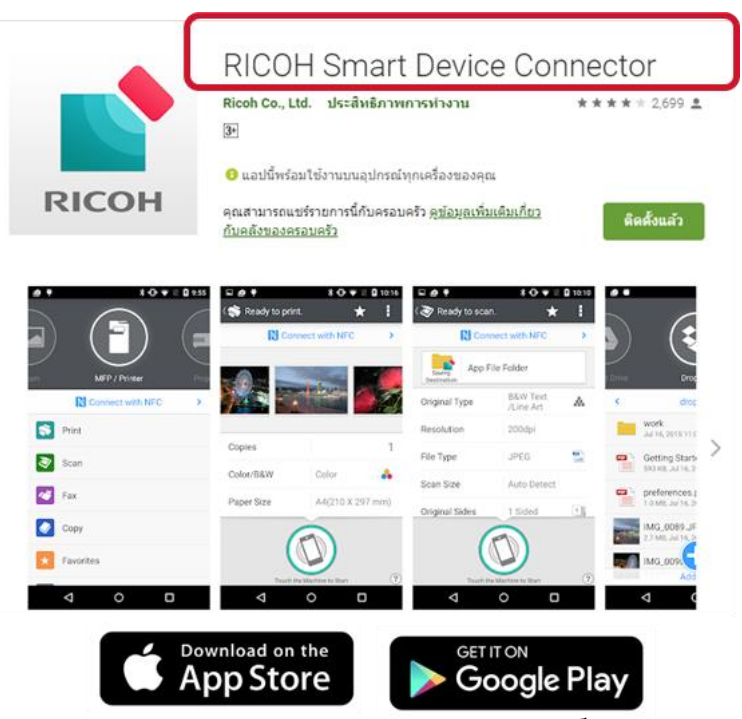

2. เพิ่มเครื่องพิมพ์มัลติฟังก์ชัน และทำการกำหนดสิทธิ์ผู้ใช้งาน

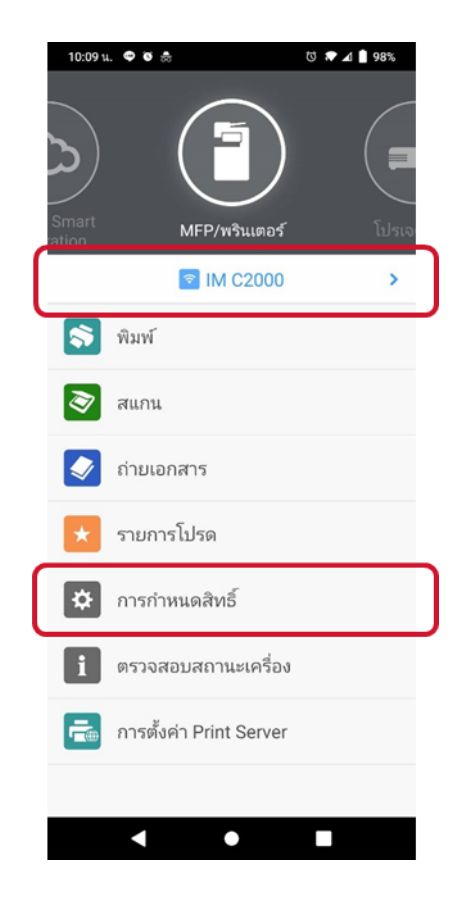

3. เลือกคำสั่งเพิ่มเครื่อง ระบบจะทำการค้นหาเครื่องที่อยู่ในระบบเน็ตเวิร์ก

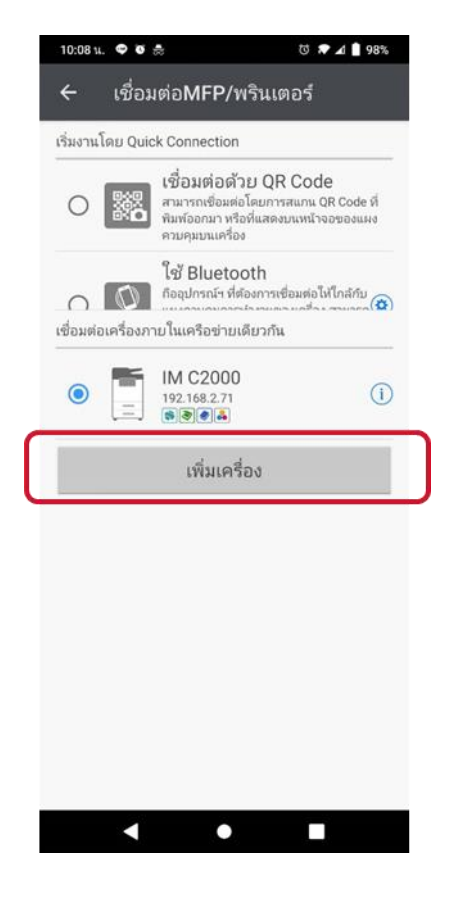

4. เลือกเมนูกำหนดสิทธิ์ผู้ใช้งานและกรอกข้อมูลผู้ใช้งาน

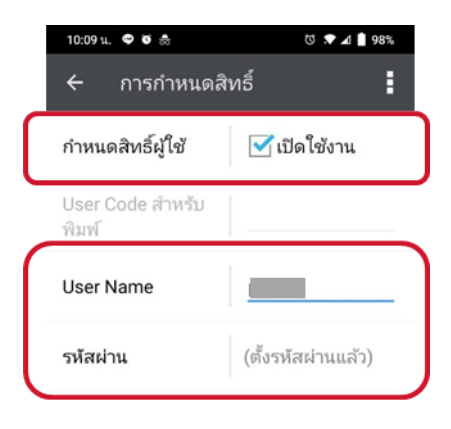

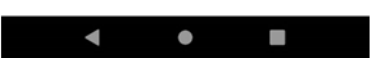

# 3.5 การเชื่อมต่ออุปกรณ์อ่านบัตร 3.5.1 การตั้งค่าเชื่อมต่ออุปกรณ์อ่านบัตร

- เพื่อให้ผู้ใช้งานสามารถแสดงตัวตนกับเครื่องพิมพ์เอกสารด้วยบัตรประจำตัว มี
   วิธีดังนี้
  - 1. เข้าสู่การตั้งค่าเครื่องพิมพ์ด้วย Administrator
  - 2. Setting > Screen Features Setting > Screen Device Setting >

External Interface Software Setting

| Machine Administrator                     | D,   | . ? | Logout | C |
|-------------------------------------------|------|-----|--------|---|
| ← Screen Device Settings                  |      |     |        |   |
| Application Display Settings by Function  |      |     |        |   |
| Function Key Settings                     |      |     |        |   |
| External Interface Software Settings      |      |     |        |   |
| User's Own Customization                  |      |     |        |   |
| System Bar Settings (Top / Bottom of Scre | een) |     |        |   |
| Support Settings                          |      |     |        |   |
| [Back] Key<br>Enable/Disable [Back] Key.  |      |     | 2      |   |
| Dec. 04 2019                              |      |     |        |   |
| 09:44 PM                                  |      |     |        |   |

3. เลือก IC Card Reader as Proximity Card Reader

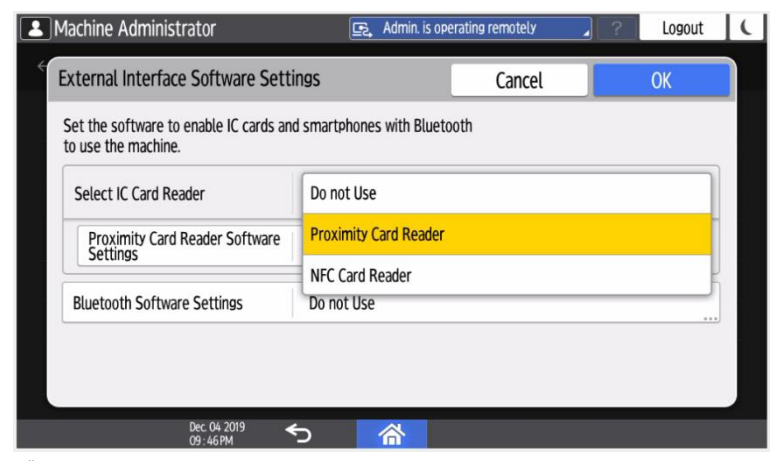

4. เลือก Proximity Card Reader Software Settings

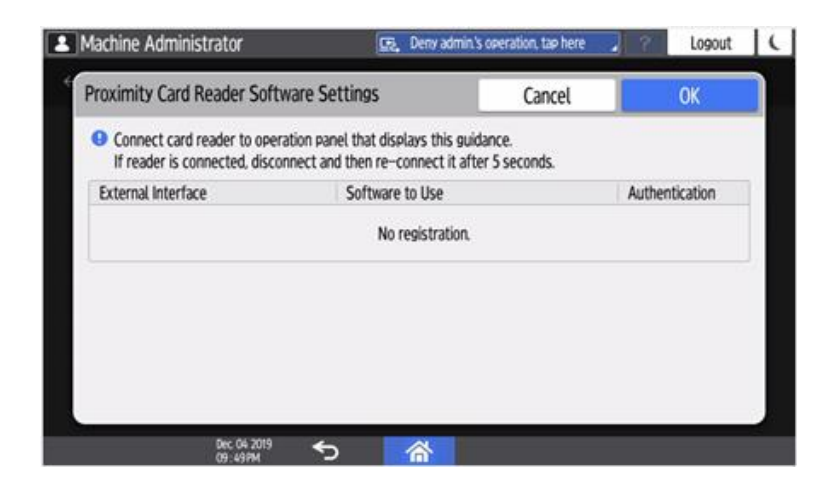

- 5. เชื่อมต่ออุปกรณ์อ่านบัตร เข้ากับหน้าจอเครื่องพิมพ์ ผ่านช่องทาง USB
- 6. จะปรากฏข้อมูลของอุปกรณ์อ่านบัตรแสดงขึ้นมา

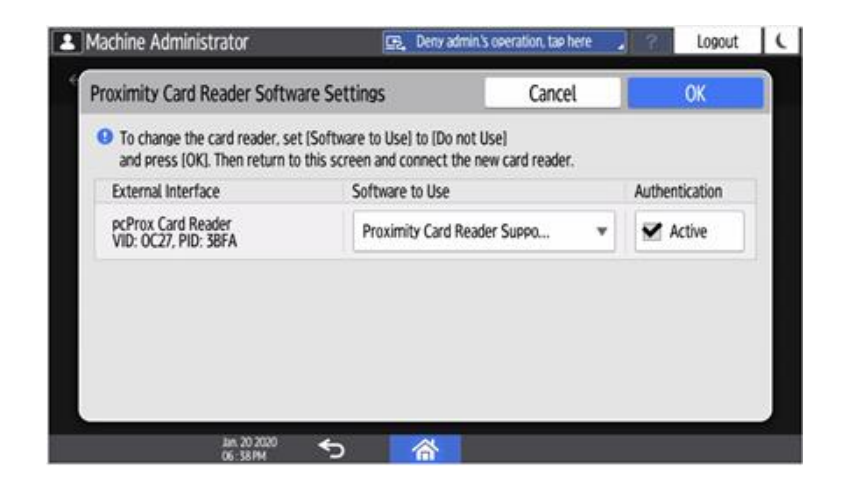

7. กดคำสั่ง Exit และทำการรีสตาร์ทเครื่องพิมพ์เอกสาร

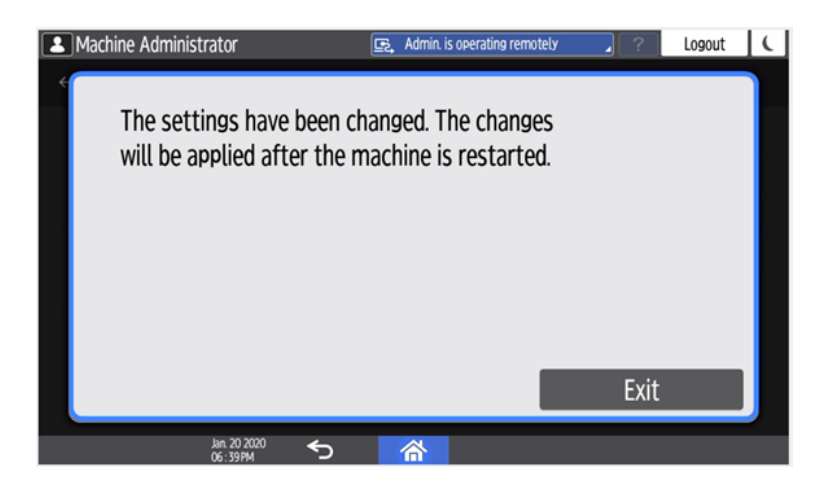

#### 3.5.2 การลงทะเบียนบัตรสำหรับผู้ใช้งานเครื่องพิมพ์

นำบัตรมาแตะที่เครื่องอ่านบัตร ระบบจะแสดงหน้าต่าง Register IC CARD
 Information โดยผู้ใช้งานต้องกรอก User ID และ Password สำหรับเชื่อมต่อ
 บัญชีผู้ใช้งานกับบัตร

| E                                            | ?         | Login | ( |
|----------------------------------------------|-----------|-------|---|
| Login: IC Card                               |           | Close |   |
| Hold the IC card over the reader and log in. |           |       |   |
|                                              |           |       |   |
| Language English                             | d input l | login |   |
|                                              |           |       |   |
| Check Status 🖉 😚 👘 🏠                         |           | Stop  |   |
|                                              |           |       |   |
| 🔄 Deny admin.'s operation, tap here          | ?         | Login | ( |

|                                              |                                                         | 🔄 Deny admin.'s             | s operation, tap here | 2 ? | Login     | Ľ |
|----------------------------------------------|---------------------------------------------------------|-----------------------------|-----------------------|-----|-----------|---|
| Login: Register IC Card information          |                                                         |                             |                       |     | Close     |   |
| Login failed because<br>To register an IC ca | e IC card is not registere<br>rd as a user account, ent | d.<br>er the user account i | nformation.           |     |           |   |
| User ID                                      | Please enter                                            |                             |                       | Reg | istration |   |
| Password                                     | Please enter                                            |                             |                       |     |           |   |
|                                              |                                                         |                             |                       |     |           |   |
| e.                                           |                                                         |                             |                       |     |           |   |
| Charly Status                                | Jan. 20 2020 🖌                                          |                             |                       |     | Ctop      | 1 |
| Check Status                                 | 06:53PM                                                 | 合                           | - <del>•</del>        |     | Stop      |   |

 การใช้งาน นำบัตรที่ได้ทำการลงทะเบียนแตะที่เครื่องอ่านบัตร ระบบจะทำการ Login เพื่อเข้าใช้งาน

หมายเหตุ\* : ในกรณีที่ Login เข้าใช้งานอยู่แล้ว หากนำบัตรมาแตะที่เครื่องอ่าน บัตรอีกครั้ง ระบบจะทำการ Logout

# 3.5.3 การยกเลิกบัตรสำหรับผู้ใช้งานเครื่องพิมพ์

เมื่อต้องการยกเลิกการลงทะเบียนบัตร สามารถดำเนินการได้ในหน้าต่าง
 Workplace

1. Login > My Account Setting > Device Login Setting > Multifunction

Printer/Copier > Device Account > Unconfigure

| RICOH                       | 🏭 My Ac         | count Settings                                       | ⑦ ③ test1<br>Tenant ID : 1145470409 |
|-----------------------------|-----------------|------------------------------------------------------|-------------------------------------|
| ← Тор                       |                 |                                                      |                                     |
| My Accou                    | unt Settings    |                                                      |                                     |
|                             |                 | Device Account Link Settings                         |                                     |
| Basic Setting               |                 | Multifunction Printers/Copiers                       | ^                                   |
| Change Pass                 |                 | Device Account                                       |                                     |
| External Sen<br>Coordinatio | vice Login<br>n | test1                                                | Unconingure                         |
| Device Logi                 | n Setting       | Interactive Whiteboard                               | *                                   |
|                             |                 | PIN Code Settings                                    |                                     |
|                             |                 | Current Setting: Login with the PIN is not possible. | Change                              |
|                             |                 |                                                      |                                     |

#### 4. คุณสมบัติเพิ่มเติม

#### 4.1 รายงายการพิมพ์เอกสาร

- วิธีการเข้าถึงหน้า Report List
  - ในหน้า Workplace เลือกเมนู Report > Report List

| RICOH Admin Settings                                                                                                    | Admin Mode<br>On  O  C  C  C  C  C  C  C  C  C  C  C  C | RICOH                      |                                                                 | Admin Mod<br>ON                      | ' @ ®              | 20016106<br>wt ID : 4014273043 |
|----------------------------------------------------------------------------------------------------|---------------------------------------------------------|----------------------------|-----------------------------------------------------------------|--------------------------------------|--------------------|--------------------------------|
| Utility                                                                                                    |                                                         | H Device Management<br>Top | Report List<br>(Generate Report Immediately) (Other Processes 🔻 | (Search Q)                           | <b>D</b><br>Reload | (2)<br>Halp                    |
| How Management         Appl Marph Fernishin<br>Management (Markin)         Description         Apple Andre Series<br>(Marking Marking) | Device Management                                       | Device List                | Counter (Departments)_07162020                                  | Type Descr<br>Counter (Departments)  | lption             |                                |
|                                                                                                    |                                                         | Scheduled Report List      | Counter (Devices)_07162020 Counter (Users)_07162020             | Counter (Devices)<br>Counter (Users) |                    |                                |
| Report                                                                                                    |                                                         | Close Menu                 | Counter (Users)_07162020                                        | Counter (Users)                      |                    |                                |

- สามารถเลือกรูปแบบรายงานที่ต้องการได้จาก 4 เทมเพลตดังนี้
  - Device List (Basic information)
  - Counter (Users)
  - Counter ( Devices )
  - Counter ( Departments )

| Device List (Basic Information)<br>The information for the managed devices will be reported.<br>The information will be output as bar graphs, pie charts and tables.                                        |
|----------------------------------------------------------------------------------------------------|
| Counter (Users)<br>The utilization ratio for operations such as copying and printing will be<br>reported for each user.<br>The information will be output as bar graphs, pie charts and tables.             |
| Counter (Devices)<br>The utilization ratio for operations such as copying and printing will be<br>reported for each device.<br>The information will be output as bar graphs, pie charts and tables.         |
| Counter (Departments)<br>The utilization ratio for operations such as copying and printing will be<br>reported for each department.<br>The information will be output as bar graphs, pie charts and tables. |

- การสร้างรายงานมีด้วยกัน 2 รูปแบบ ได้แก่
  - Generate Report immediately (การสร้างรายงานแบบทันที) มีขั้นตอนการสร้าง รายงาน ดังนี้
    - 1. เลือกเทมเพลต

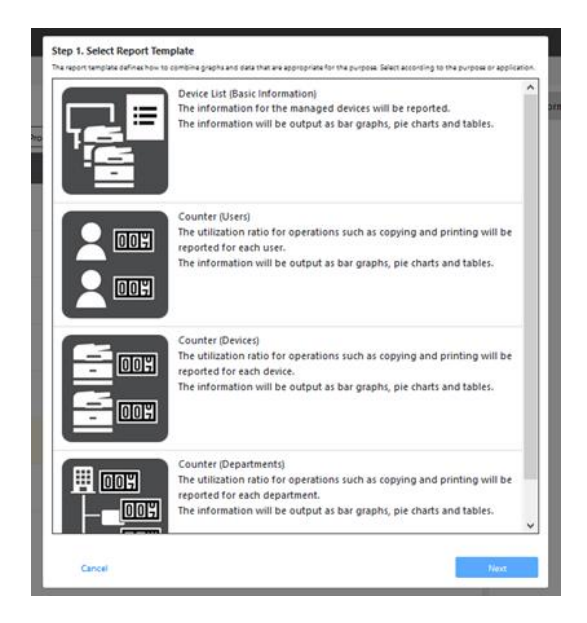

2. กำหนดระยะเวลาที่ต้องการ

|                                                                             | • •           | •          |    |      |
|-----------------------------------------------------------------------------|---------------|------------|----|------|
| Step 2. Select Target<br>Select the target device or period for the report. |               |            |    |      |
| Target Device                                                               | Target Period |            |    |      |
| * All                                                                       | Start Date*   | 08/01/2019 |    |      |
|                                                                             | End Date*     | 08/31/2019 |    |      |
|                                                                             |               |            |    |      |
|                                                                             |               |            |    |      |
|                                                                             |               |            |    |      |
| Cancel                                                                      |               | Ba         | ck | Next |

3. กำหนดชื่อของรายงาน

|                                      | • | • |      |      |
|--------------------------------------|---|---|------|------|
| itep 3. Enter Management Information |   |   |      |      |
| Report Name*                         |   |   |      |      |
| Counter (Devices)_20190906           |   |   |      |      |
| Description                          |   |   |      |      |
| Report Display Language              |   |   |      |      |
| English V                            |   |   |      |      |
|                                      |   | _ |      |      |
| Cancel                               |   |   | Back | Next |

4. ยืนยันข้อมูล

|                                    | • • •                                                           |
|------------------------------------|-----------------------------------------------------------------|
| Step 4. Confirm                    |                                                                 |
| The report will be created with th | ese contents. If you want to continue, click the Create button. |
| Report Name                        | Counter (Devices)_20190906                                      |
| Туре                               | Counter (Devices)                                               |
| Description                        |                                                                 |
| Report Target                      | All                                                             |
| Start Date                         | 08/01/2019                                                      |
| End Date                           | 08/31/2019                                                      |
| Report Display                     | English                                                         |
| Language                           |                                                                 |
|                                    |                                                                 |
|                                    |                                                                 |
|                                    |                                                                 |
|                                    |                                                                 |
| Cancel                             | Back Create                                                     |

5. หลังจากระบบทำการสร้างรายงานเสร็จ จะแสดงปุ่ม Download

| RICOH                 |                  |                                                  |        |                   |             |            | 9 <b>0</b>         | BRutere     Terrer 0:11/14072 |
|-----------------------|------------------|--------------------------------------------------|--------|-------------------|-------------|------------|--------------------|-------------------------------|
| Device List           | Repo<br>Generate | nrt List<br>Report Immediately Other Processes ¥ | Search | ٩                 |             |            | <b>U</b><br>Record | (?)<br>***                    |
| Report List           |                  | Report Name                                      |        | Туре              | Description | Completion | fate i             | Download                      |
| Scheduled Report List |                  | Counter (Users), 20190905                        |        | Counter (Users)   |             | 09/05/2015 | 10:20              | Download                      |
|                       |                  | Counter (Devices)_20190905                       |        | Counter (Devices) |             | 09/05/2019 | 10:15              | Download                      |
|                       |                  | Counter (Users)_20190905                         |        | Counter (Users)   |             | 09/05/2019 | 10:13              | Download                      |
|                       |                  | Counter (Devices)_20190904                       |        | Counter (Devices) |             | 09/04/2015 | 06:59              | Download                      |
|                       |                  | Counter(User)                                    |        | Counter (Users)   |             | 09,04(2015 | 00:01              | Download                      |
|                       |                  | Counter(Devices)                                 |        | Counter (Devices) |             | 09/04/2015 | 00:00              | Download                      |

หมายเหตุ\* : เมื่อผู้ใช้เลือกเทมเพลต "Counter by ( Department )" หน้าจอจะ ปรากฏหน้าต่างข้อความดังภาพด้านล่าง ในหน้าจอนี้ สามารถดาวน์โหลด Department master และผู้ใช้งานสามารถนำไปแก้ไขได้

| <b>up 2. Select Target</b><br>is the target device or period for the report.<br>epartment master file template" | Target Period |            |   |            |                   |                   |                   |
|----------------------------------------------------------------------------------------------------|---------------|------------|---|------------|-------------------|-------------------|-------------------|
| trowse No file selected.                                                                                        | Start Date*   | 09/01/2019 |   | 4          | P                 | C                 | D                 |
| Entry Guide                                                                                                    | End Date*     | 09/30/2019 | - | A          | D                 | C                 | U                 |
|                                                                                                    |               |            |   | 1 User ID  | Department Code 1 | Department Code 2 | Department Code 3 |
|                                                                                                    |               |            | 1 | 2 A0000001 | N1101             | N2101             | N3101             |
|                                                                                                    |               |            |   | B000002    | N1102             | N2102             | N3102             |
|                                                                                                    |               |            | 4 | 4 B0000003 | N1103             | N2103             |                   |
|                                                                                                    |               |            | 1 | 5 B0000004 | N1104             |                   |                   |
|                                                                                                    |               |            | ( | 5          |                   |                   |                   |
|                                                                                                    |               |            |   |            |                   |                   |                   |
|                                                                                                    |               |            |   |            |                   |                   |                   |
|                                                                                                    |               |            |   |            |                   |                   |                   |

| Item                              | Description                                                                                                    |
|-----------------------------------|----------------------------------------------------------------------------------------------------|
| 1 <sup>st</sup> line (Header)     | User ID, Code of group1, Code of group2 and Code of group3 are displayed.<br>Displayed header is changed by language setting of the browser. |
| From 2 <sup>nd</sup> line (Value) | Value is entered by user                                                                                                    |

#### เงื่อนไขการกำหนดข้อมูลสร้างรายงานมีดังนี้

| Item                                | Description                                                                                                    | Behavior when conditions are not met                                                                                                    |
|-------------------------------------|----------------------------------------------------------------------------------------------------|----------------------------------------------------------------------------------------------------|
| File size                           | File size must be smaller than 4 MB.<br>Note: Size of character strings is calculated so please consider the file size<br>of 4MB only as a reference value. | Error message about the file size being too large is displayed.                                                                                      |
| Input value                         | Values must not contain double quotes (" ") or commas (,)<br>Note: An error will not occur if the user ID or code of group is enclosed in<br>double quotes. | Error message indicating that invalid character is included is displayed.                                                                            |
| User ID                             | <ol> <li>Identical User ID must not exist.</li> <li>User ID must not be empty.</li> </ol>                                                                   | <ol> <li>Error message indicating that the same user ID already<br/>exists is displayed.</li> <li>The line with empty User ID is deleted.</li> </ol> |
| The number of rows in<br>Excel file | The supported number of rows is 5,000 or less.                                                                                                    | Error message is displayed if the number of rows exceeds 5,000.                                                                                      |
| The layer of<br>department code     | Department code must have 3 levels.                                                                                                    | If less than 3 levels: A blank layer is added at the end     If more than 4 levels: The levels after the fourth are     deleted.                     |
| Header of Excel file                | The header must be in 1st line.                                                                                                    | The header is automatically added.                                                                                                    |

- Create a Scheduled report : การสร้างรายงานแบบกำหนดระยะเวลา มีขั้นตอนการ สร้างรายงานดังนี้
  - 1. เลือกเทมเพลต

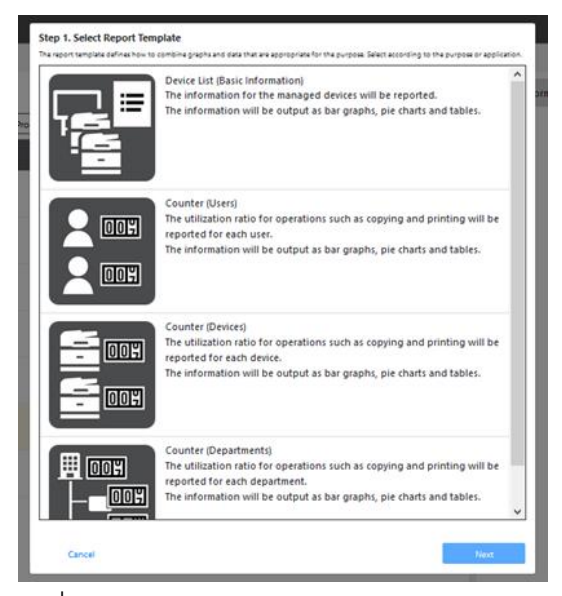

2. กำหนดวันที่ต้องการสร้างรายงาน

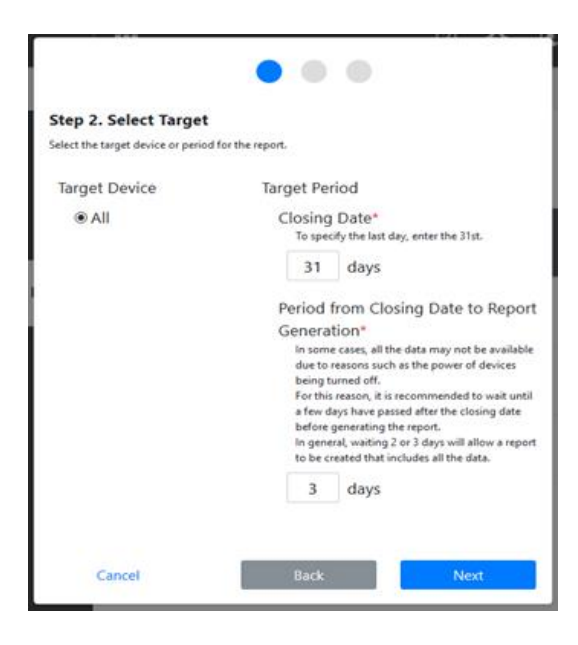

3. กำหนดรายชื่องาน

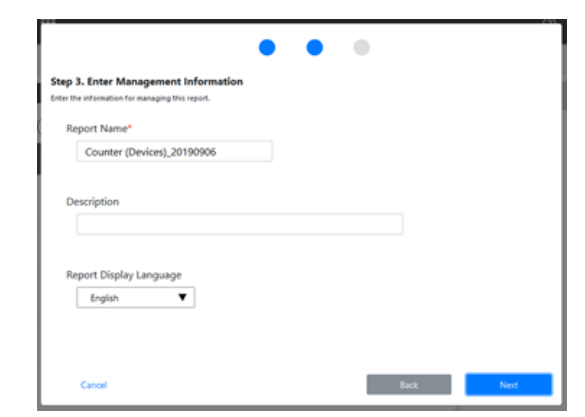

4. ยืนยันข้อมูล

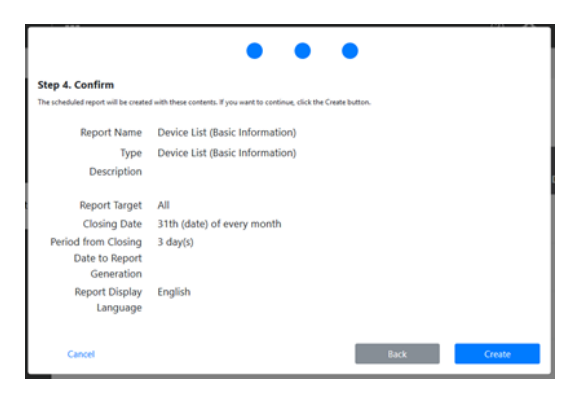

#### 4.2 Scan to Me

- 1. Login เข้าสู่หน้า Workplace (Admimistrator)
- 2. เลือกเมนู Application Setting

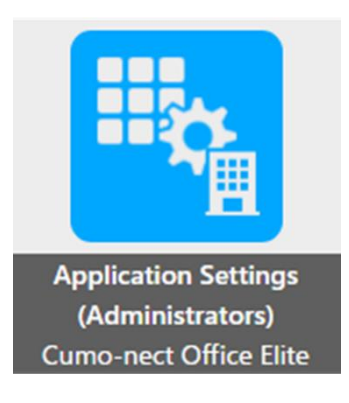

3. คลิกที่ไอคอน Scan to E-mail เพื่อทำการกำหนดค่าพื้นฐาน

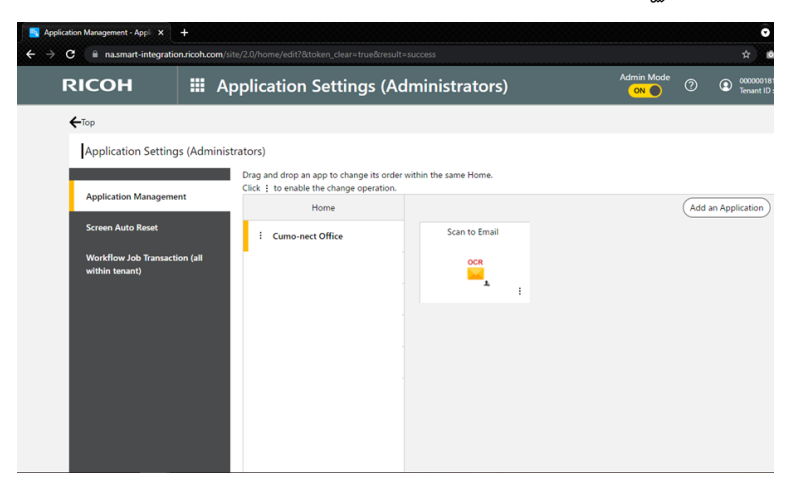

# ตัวอย่างการตั้งค่าพื้นฐาน

| RICOH                         |                  | Application Settings (Administrators) | Admin Mode | 0 | 00000018106     Tenant ID : 401427304 | u |
|-------------------------------|------------------|---------------------------------------|------------|---|---------------------------------------|---|
| ← Application Manage          | ement            |                                       |            |   |                                       |   |
| Scan to Em<br>Mandatory field | nail<br>Id       |                                       |            | ( | Cancel Save                           |   |
| Default Para                  | ameter Se        | ttings                                |            |   |                                       |   |
| Dest.(E                       | Email)           | example@example.com                   |            |   |                                       |   |
|                               | OCR [            | Off 🗸                                 |            |   |                                       |   |
| OCR Lang                      | guage            | English ¥                             |            |   |                                       |   |
| OCR Lang<br>(Additio          | guage<br>onal 1) | None ¥                                |            |   |                                       |   |
| OCR Lang<br>(Addition         | guage<br>nal 2)  | None 👻                                |            |   |                                       |   |